## スマートフォン決済アプリの利用方法について

※操作画面は4月16日現在のイメージです

## 1 au PAY を利用する場合

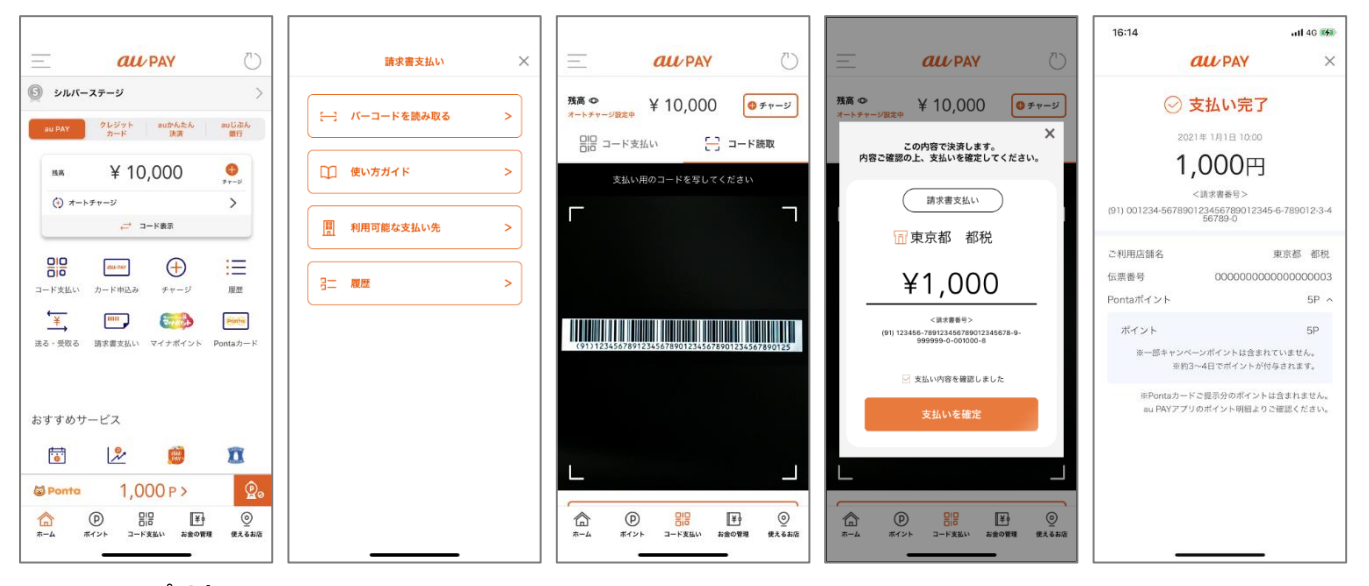

au PAY アプリ内 請求書支払い画面を開く

d 払いアプリ内

請求書払いアイコンを押下

2 d払いを利用する場合

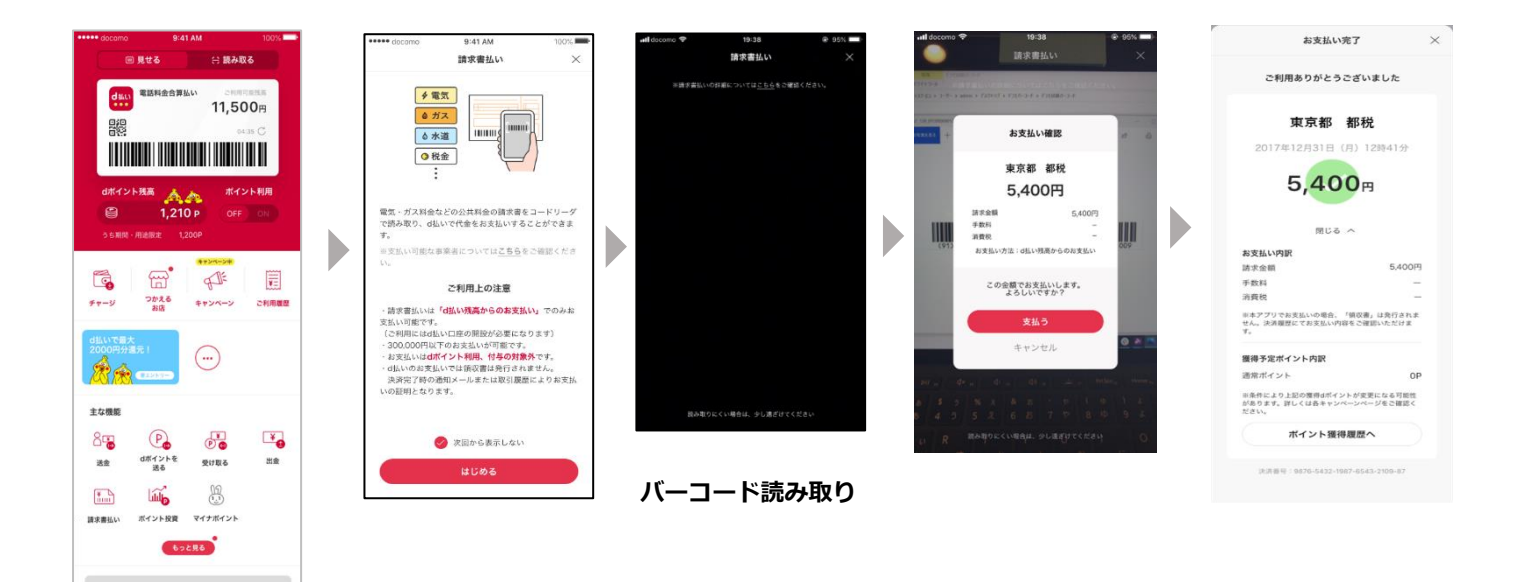

## 3 J-Coin Pay を利用する場合

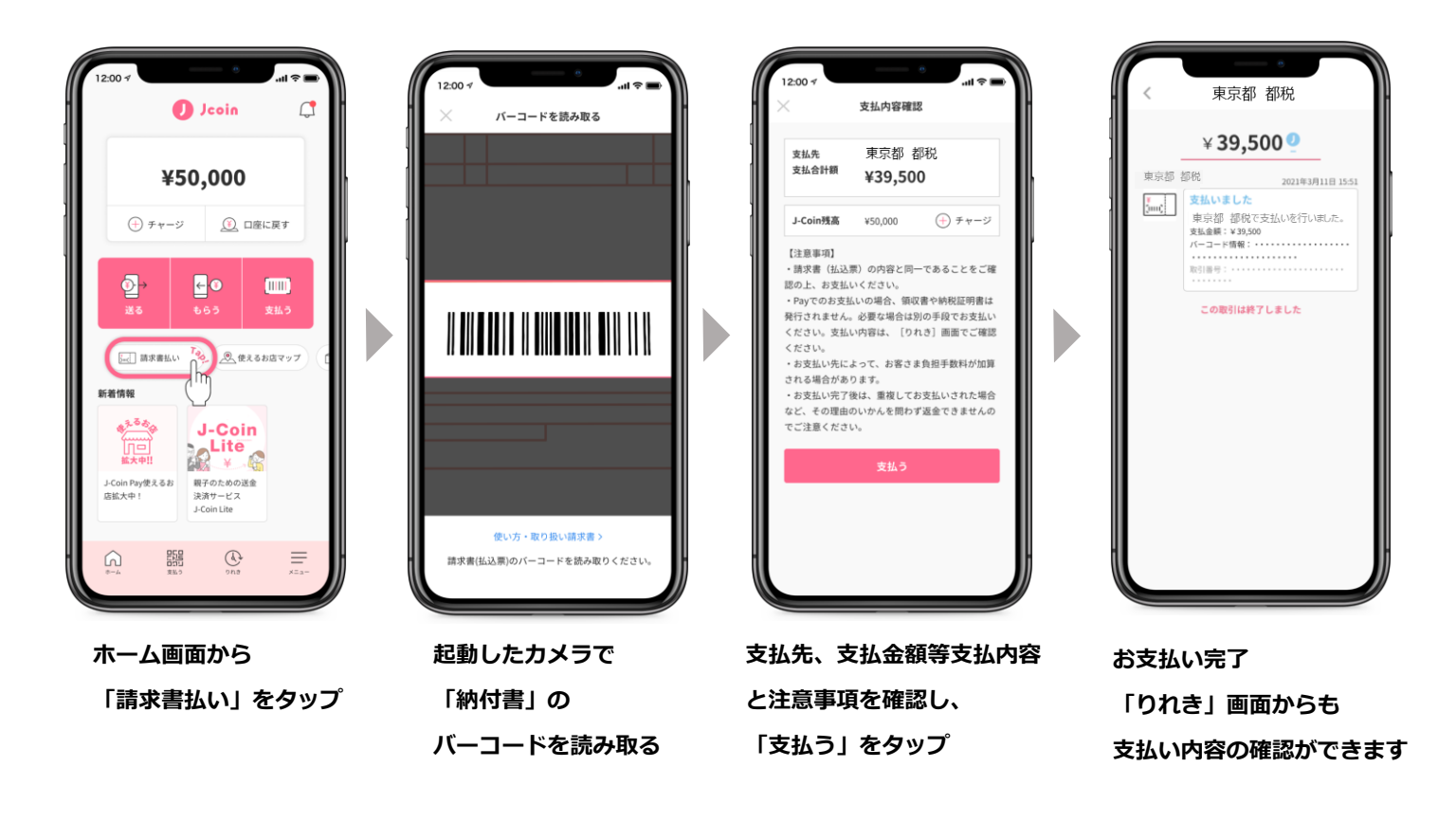

4 PayB を利用する場合

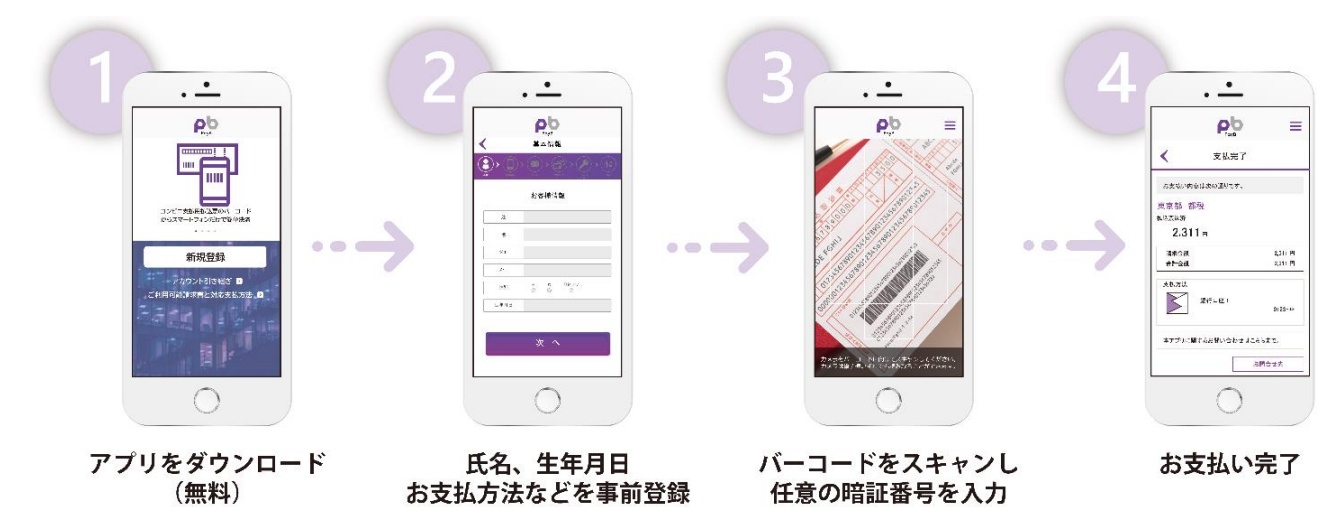

## 5 モバイルレジを利用する場合

※引き続きクレジットカードでもご納付いただけますが、別途決済手数料がかかります。 スマホ決済(銀行口座払い)として納付される場合は、モバイルバンキングを選択してください。

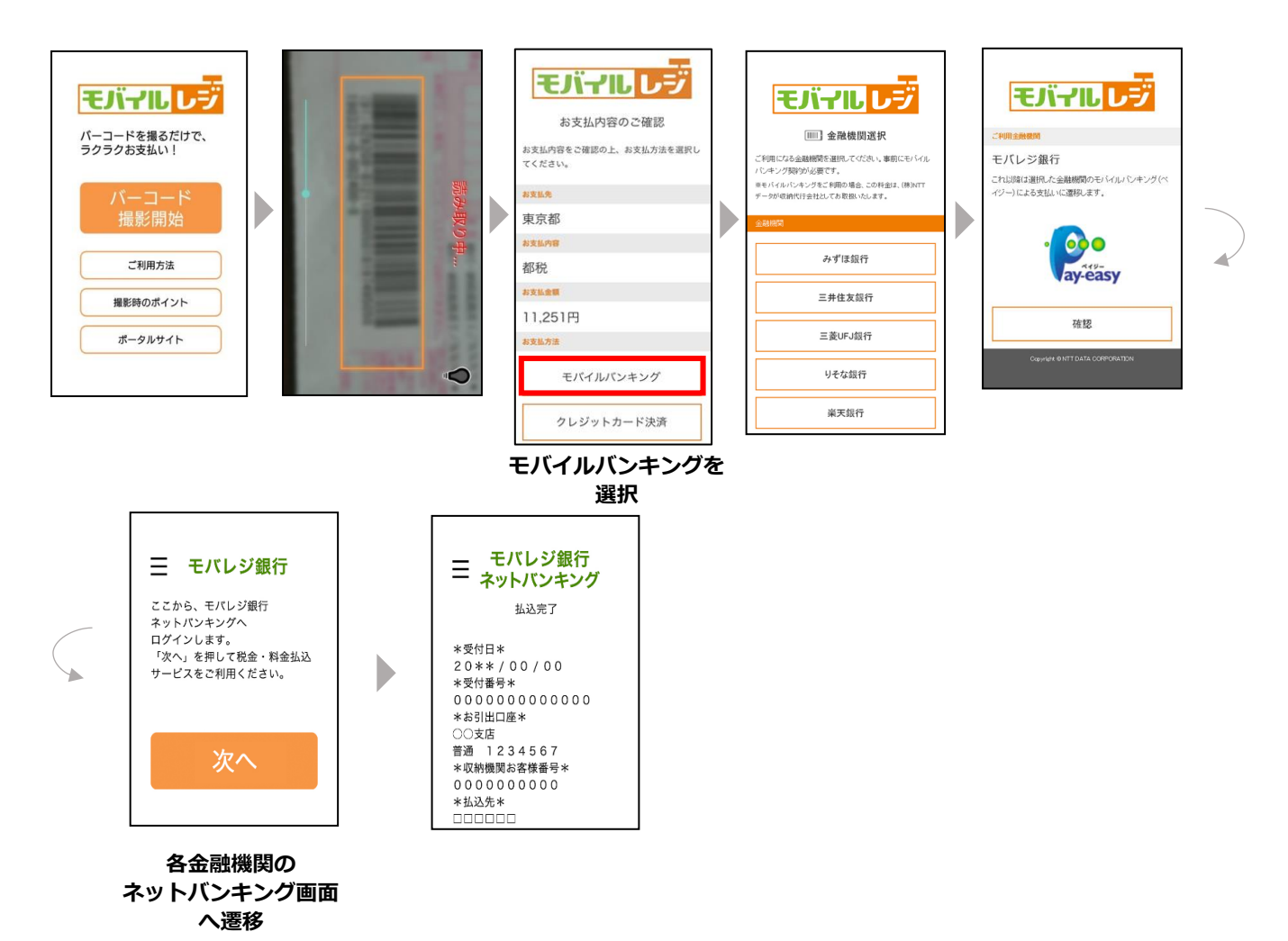

別紙